## **EPSON**

Knowledge Base

Articolo: KB020012

## Come si disinstalla il driver per una stampante su Windows 98 o ME?

Per disinstallare il driver per una stampante, è necessario rimuovere il software per la stampante EPSON dall'elenco visualizzato in Installazione applicazioni accessibile dal Pannello di controllo.

## <u>Istruzioni</u>

Fare clic su Start, selezionare Impostazioni, quindi Pannello di controllo.

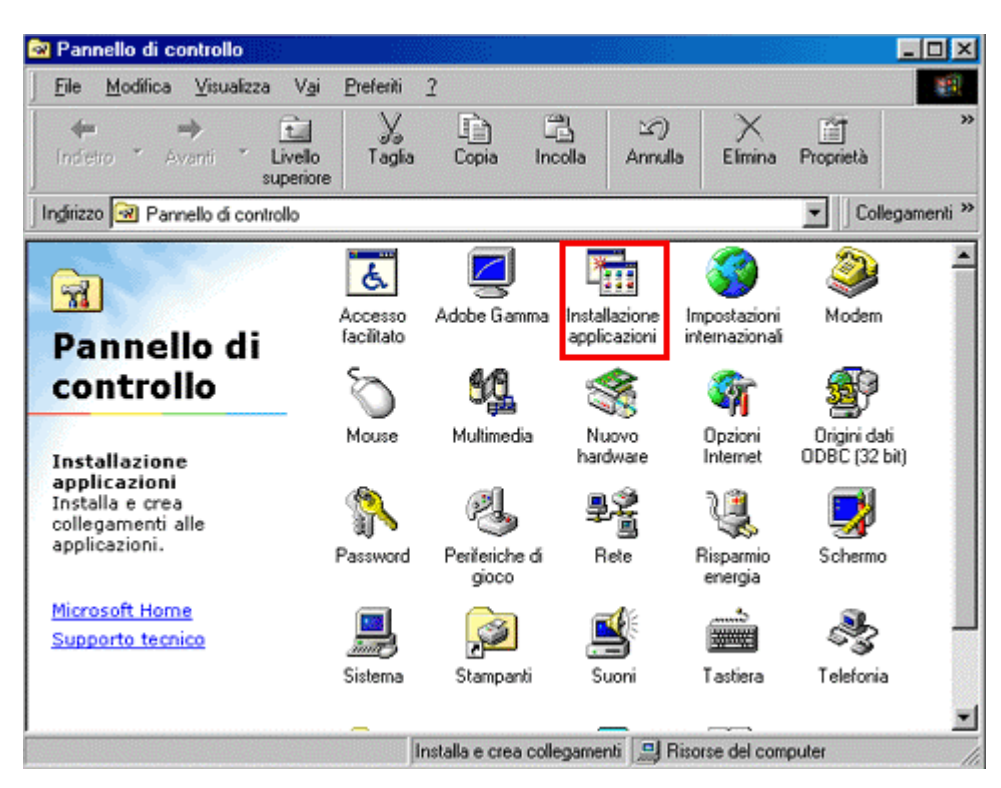

Fare doppio clic su **Installazione applicazioni.** Evidenziare **Software per stampante EPSON** e fare clic su **Aggiungi/Rimuovi.** 

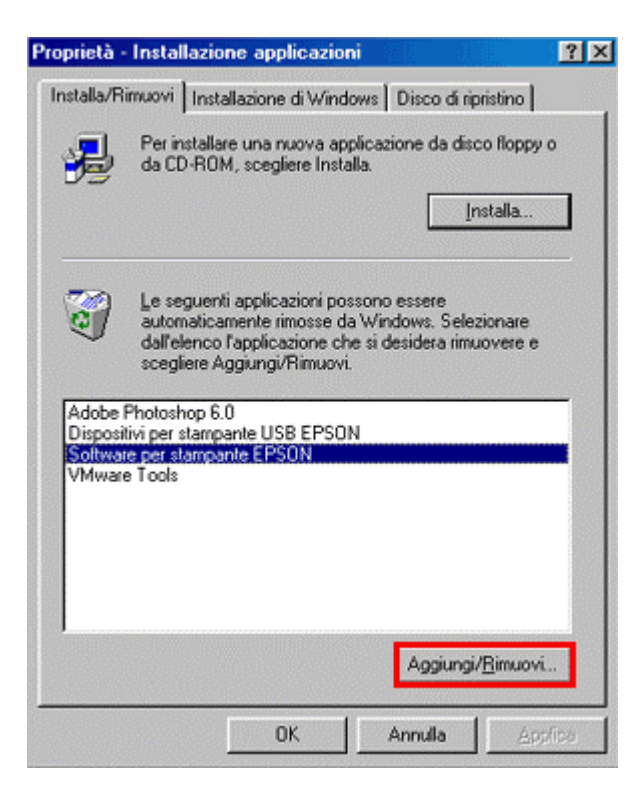

## Fare clic su OK.

| Modello stampante | Utility                                  |                                  |
|-------------------|------------------------------------------|----------------------------------|
|                   | Ó                                        | 2                                |
|                   | EPSON<br>Stylus C80<br>Series            | <b>T</b>                         |
| Copyright (C) 21  | Versione 5.44<br>001 SEIKO EPSON CORPORA | TION. Tutti i Diritti Riservati. |
|                   |                                          |                                  |

Fare clic su Sì.

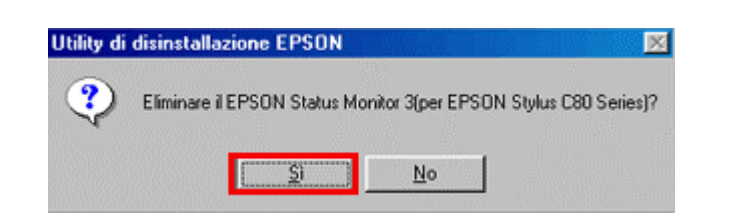

Fare clic su Sì.

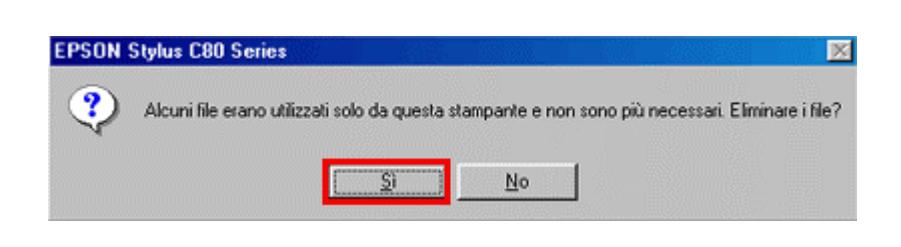

Fare clic su OK.

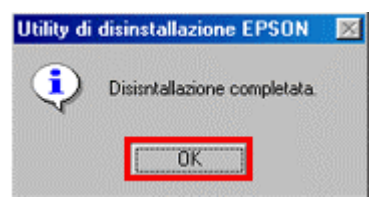

Riavviare il computer.